# Opportunity page new layout

We're excited to announce a redesign of the opportunity page! This update will help you stay more productive and focused, ensuring that important details are always up-to-date and readily accessible.

Key improvements include:

- **Reduced number of tabs:** We've reorganized tabs so that all available information is always visible, in panel view or full page view, without having to scroll.
- **Improved information grouping:** Information is now more logically grouped, making it easier to find and update key details without navigating multiple tabs.
- **Task and evaluation panel:** To ensure tasks can be created anytime while working on your opportunities, they can now be opened as a panel from the top menu.
- Action cards: Four action cards have been added to the *Overview* tab to give you the latest updates on your meetings, comments, tasks and evaluations.

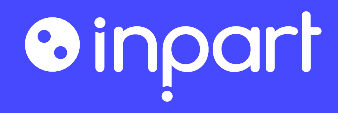

#### Larger Workspace

The static elements on the right-side of the page have been moved to free space for more actionable information.

1 The CDAs, the Connect Campaign and the Due Diligence Module integrations have been moved to the *Overview* tab.

Tags have been moved to the *Details* tab.

AFTER

BEFORE

| e Back                                                                                                    | MS 🗃 😹 View access :                                                           |
|----------------------------------------------------------------------------------------------------|--------------------------------------------------------------------------------|
| Company     Active      Active | CDA Active View A<br>Effective date Sat Sep 29, 2029<br>Due Diligence A        |
| Overview Asset Details Summary Attachments 0 Tasks 2 Meetings 0 Contacts 0 Agreements 0 Status update                                                                                                    | @Send to Due Diligence  fs Inpart Connect Connection request Connection status |
| Opportunity overview                                                                                                    | Not requested Request connection<br>Submission type<br>spinout                 |
| Related companies                                                                                                    | Tags Tags IB/02022 © 1 Research Proj © 1 Technology © Bearch for ~             |
|                                                                                                    |                                                                                |

| ABC-26723                                |                                |                                                              |                 |                                     |                   |                                      |        |   |      |   |
|------------------------------------------|--------------------------------|--------------------------------------------------------------|-----------------|-------------------------------------|-------------------|--------------------------------------|--------|---|------|---|
| O Active V                               | MS Melissa Scott               | ABC Pharma CDA +1                                            |                 |                                     |                   |                                      |        |   |      |   |
|                                          |                                | •                                                            |                 | · · ·                               | · · ·             |                                      |        |   |      |   |
| Identification<br>Jan 2, 2024            | Screening<br>Jan 3, 2024       | Confidential Evaluation<br>Jul 19, 2024<br>View Instructions | Due Diligence   | Negotiation                         | Contracti         | ng Sig                               | ned    |   |      |   |
| Overview Details Me                      | etings 0 Contacts 3 Att        | achments 3 Related information                               |                 |                                     |                   |                                      |        |   |      |   |
| 📋 0 meetings in last 30                  | days                           | 3 comments in last 30 days                                   |                 | 1 ongoing evaluation                |                   | ☑ 3 open tasks                       |        |   |      |   |
| Status update<br>Last updated on Jul 19, | 2024 by MS Melissa Scott       |                                                              | + Add new i     | CDA O Active                        |                   |                                      | View ^ |   |      |   |
| Updates                                  |                                |                                                              |                 | Effective date<br>Wed, Sep 25, 2024 |                   | Expiration date<br>Mon, Sep 24, 2029 |        |   |      |   |
| Cross-functional                         | meeting with company to be sch | reduled if feedback is positive.                             |                 | Due Diligence                       |                   |                                      | 1      |   |      |   |
| Next steps                               |                                |                                                              |                 | Send to Due Diligenc                | 8                 |                                      |        |   |      |   |
| Check on data ava                        | allability to pursue further.  |                                                              |                 | tu Inpart Connect<br>Connection re  | equest            |                                      | ^      |   |      |   |
| Notes<br>Last updated 2 weeks            | Overview Details Meeti         | ngs 0 Contacts 3 Attachm                                     | nents 3 Related | information                         |                   |                                      |        |   |      |   |
|                                          | Orphan Drug ) Out-lice         | ensing 🗿 Search for tags                                     |                 |                                     |                   |                                      |        | 2 |      | ~ |
|                                          | Pharma asset                   |                                                              |                 | 🖉 Edit 🗸 🗸                          | Opportunity mar   | nagement                             |        | / | Edit | ~ |
|                                          | Scientific classif             | ication                                                      |                 | 🖉 Edit 🗸 🗸                          | Financial informa | ation                                |        | / | Edit | ~ |
|                                          |                                |                                                              |                 |                                     |                   |                                      |        |   |      |   |

## One single Information Tab

## All information fields have been grouped under the *Details* tab to ease the navigation

- The Opportunity overview section has been moved to the Details tab and renamed General information.
- All fields in the *Asset* tab have been moved the *Details* tab.
- Tags can now be found at the top of the *Details* tab.

AFTER

| é Back                                                                                  |                                                                                                    |                                                               | e Back                                                                |                                                                                                    |                                                              |                 |                                                       |                   | 왕 View access : : 문   |
|-----------------------------------------------------------------------------------------|----------------------------------------------------------------------------------------------------|---------------------------------------------------------------|-----------------------------------------------------------------------|----------------------------------------------------------------------------------------------------|--------------------------------------------------------------|-----------------|-------------------------------------------------------|-------------------|-----------------------|
| a DAE-123                                                                               |                                                                                                    |                                                               | ABC-26723                                                             |                                                                                                    |                                                              |                 |                                                       |                   |                       |
| Status Devest by Company Agreements O Active V III Melissa Scott Dejeon Biometrics None |                                                                                                    |                                                               | Active      Melitss                                                   | a Scott 🔲 ABC Pharma                                                                                                    | CDA Licensing                                                |                 |                                                       |                   |                       |
| Identification Screening To be defined                                                  |                                                                                                    |                                                               | Identification<br>Jan 2, 2024                                         | Screening<br>Jan 8, 2024                                                                                                    | Confidential Evaluation<br>Jul 19, 2024<br>View Instructions | Due Dillgence   | Negotiation                                           | Contracting       | Signed                |
|                                                                                         |                                                                                                    |                                                               | Overview Details Attachments 3                                        | Meetings 2 Contacts 3 Related info                                                                                                    | rmation                                                      |                 |                                                       |                   |                       |
| Overview Asset Details Summary Attachments 0 Tasks 2 Meetings 0 Contacts 0 Agreements 0 |                                                                                                    |                                                               | Search for tags                                                       |                                                                                                    |                                                              |                 |                                                       |                   |                       |
| Status update                                                                           |                                                                                                    |                                                               | Pharma asset                                                          |                                                                                                    |                                                              | 🖉 Edit 🗸 🗸      | Opportunity management                                |                   |                       |
| Add updates and next steps                                                              |                                                                                                    |                                                               | Scientific classification                                             |                                                                                                    | 2                                                            | 🖉 Edit          | Financials                                            |                   |                       |
| Opportunity overview v                                                                  |                                                                                                    |                                                               | Pharma assessment                                                     |                                                                                                    |                                                              | 🖉 Edit          | Intellectual Property                                 |                   |                       |
| Related companies • + Add · ·                                                           |                                                                                                    |                                                               | Territories                                                           |                                                                                                    |                                                              | 🖉 Edit          | General information                                   |                   |                       |
| Related opportunities 0 Overview Asset Details Summary Attachments 11                   | Tasks 0 Meetings 0 Contacts 0 Agreements 1                                                                                                    |                                                               |                                                                       |                                                                                                    |                                                              |                 | General                                               | Asset t           | ype -                 |
|                                                                                         |                                                                                                    |                                                               |                                                                       |                                                                                                    |                                                              |                 | Opportunity type                                      | 👗 Pha             | ma asset              |
| Pharma asset                                                                            | 2 Edit V                                                                                                    |                                                               |                                                                       |                                                                                                    |                                                              |                 | Discovery                                             |                   |                       |
| Scientific classification                                                               | Edit V                                                                                                    |                                                               |                                                                       |                                                                                                    |                                                              |                 | Discovered on<br>Jan 2, 2024                          | Discov<br>PS Pr   | ered by<br>syash Shah |
|                                                                                         |                                                                                                    |                                                               |                                                                       |                                                                                                    |                                                              |                 | Source<br>Conference                                  | Source<br>BIO As: | conference<br>a       |
| Pharma assessment                                                                       | 🖉 Edit                                                                                                    |                                                               |                                                                       |                                                                                                    |                                                              |                 | Source details                                        |                   |                       |
|                                                                                         |                                                                                                    |                                                               |                                                                       |                                                                                                    |                                                              |                 |                                                       |                   |                       |
|                                                                                         | Back DAE-123      Orected     Content by     In Medicas Scott     Orecyce     Asset     Content by     In Medicas Scott     Orecyce     Aug 20, 2023     Soreening     Contents     Soreening     Contents     Contents     Soreening     Contents     Contents     Soreening     Contents     Soreening     Contents     Contents     Soreening     Contents     Contents     Soreening     Contents     Contents     Soreening     Contents     Contents     Contents     Soreening     Contents     Contents     Soreening     Contents     Contents     Content     Content     Content     Contents     Cont | Bach DAE-123      More we we we we we we we we we we we we we | Image: Summary Attachments I Task I Meeting I Contacts I Agreements I | Set   DATE   DATE   DATE   Defende form   Defende form   De | <pre>***</pre>                                               | <pre>****</pre> | Interview   Interview Interview   Interview Interview |                   |                       |

**BEFORE** 

### Practical **Overview**

## The *Overview* tab now groups the most frequently used features and gives a quick outlook of the opportunity state

The *Status update* and the *Notes* (previously in the *Summary* tab) are now easily accessible in the *Overview* tab.

2) The CDA information, and the Due Diligence and Connect integrations are now quickly visible in the Overview tab.

Action cards tell at a glance if meetings recently happened, if comments were recently adedd, and if any evaluations or tasks are currently open.

|                                                                                                    |                                                                             | ABC-26723           Active ~           Melissa Scott           ABC Pharma           CDA +1                                                               |
|----------------------------------------------------------------------------------------------------|-----------------------------------------------------------------------------|----------------------------------------------------------------------------------------------------|
| ABC-55                                                                                                    |                                                                             |                                                                                                    |
| Status         Owned by         Company         Agreements           O Active         Ms         Mellissa Scott         III APIC/PRU         CDA | CDA ( Active View A                                                         | Identification Screening Confidential Evaluati Due Diligence Negotiation Contracting Signed<br>Jan 2, 2024 Jan 3, 2024 Jul 19, 2024<br>View instructions |
| Identification Confidential Evol Duo Dillocence Manetistice Controllice Classed                                                                  | Effective date Expiration date<br>Wed, Oct 9, 2024 Mon, Oct 8, 2029         |                                                                                                    |
| Mar 21, 2024 Mar 21, 2024 Mar 21, 2024                                                                                                    |                                                                             | Overview Details Meetings (2) Contacts (3) Attachments (3) Related information                                                                           |
| Overview Asset Details Summary ttachments 0 Tasks 8 Meetings 0 Contacts 0 Agreements 1                                                           | @Send to Due Diligence                                                      | 🗁 2 meetings in last 30 days 💭 3 comments in last 30 days 👘 1 ongoing evaluation 🗸 3 open tasks                                                          |
| Status update<br>Add updates and next steps + Add                                                                                                | *s Inpart Connect<br>Connection request                                     | Status update     + Add new       Last updated on Jul 19, 2024 by MS     Mellssa Scott                                                                   |
| Opportunity overview $\checkmark$                                                                                                    | Connection status Pending Cancel connection Submission type Blopharma Asset | Updates Effective date Expiration date Wed, Sep 25, 2024 Mon, Sep 24, 2029                                                                               |
| Related companies • + Add •                                                                                                    |                                                                             | Cross-functional meeting with company to be scheduled if feedback is     positive.     Due Diligence     2                                               |
|                                                                                                    |                                                                             | Next steps                                                                                                    |
| Related opportunities 0 + Add V                                                                                                    |                                                                             | Check on data availability to pursue further.                                                                                                    |
|                                                                                                    |                                                                             | Connection request                                                                                                    |
|                                                                                                    |                                                                             | Notes     Submission type       Last updated 2 weeks ago by Vis Mellissa Scott     Biopharma Asset                                                       |

**BEFORE** 

#### Accessible **Tasks**

## Create and manage your tasks and evaluations at anytime from the header

A task button has been added to the header to open the new Tasks and Evaluations panel.

The avatars of the users with access to the opportunity have been removed to save space and gain clarity. The full list of users is still available from the *View access* button.

| RE                                                                                                    |                                                                  | AFTER                                                                                                    |
|----------------------------------------------------------------------------------------------------|------------------------------------------------------------------|----------------------------------------------------------------------------------------------------|
|                                                                                                    |                                                                  |                                                                                                    |
| (+ Back                                                                                                    | MS & & View access 1 8 4% 00                                     | E Back                                                                                                    |
| Constitute     Constitute     Constitute | Due Diligence                                                    | DAE-123       Active       Echo Zhang       Mitsubishin       Stew access       Image: Constraint of the state of the state |
| Overview Asset Details Summary Attachments (0) Tasks (2) Meetings (0) Contacts (0) Agreements (0)                                                                                                    | @Send to Due Diligence 1. Inpert Connect Connection request      | Overview Details Attachments 11 Meetings 0 Contacts 0 Related information                                                                                                    |
| Status update       Add updates and next steps       Opportunity overview                                                                                                    | Connection status<br>Not requested<br>Submission type<br>spinout |                                                                                                    |
| Related companies  + Add                                                                                                    | Tags                                                             |                                                                                                    |
| Related opportunities • + Add •                                                                                                    | BIO2022 © TResearch Proj. © Technology © Search for V            |                                                                                                    |

BEFC

#### Visible **Tabs**

**BEFORE** 

## The number of tabs have been ensure to ensure they were all visible at all times

The Related companies and Related opportunities sections have been moved to the new Related information tab.

The Agreements tab has also been merged into the Related information tab.

| ← Back                              |                              |                       |                                                                                                    |
|-------------------------------------|------------------------------|-----------------------|----------------------------------------------------------------------------------------------------|
| 6 DAE-123                           |                              |                       |                                                                                                    |
| O Active V                          | Owned by<br>MB Melisse Scott | Comoleny              | Apparents None                                                                                                    |
|                                     | 0                            |                       |                                                                                                    |
| Identification<br>Aug 2, 2024       | Screening<br>Aug 29, 2024    | To be defined         | DAE-123                                                                                                    |
|                                     |                              |                       | Status         Owned by         Company         Agreements           Q Active ~         IZ Echo Zhang         Mitsubishi Tanabe         CDA               |
| Overview Asset De                   | tails Summary Attachmen      | ts O Tasks 2 Meetings | •                                                                                                    |
| Status update<br>Add updates and ne | xt steps                     |                       | Identification Screening Confidential Eval Due Diligence Negotiation Contracting Signed<br>Mar 7, 2023 Mar 13, 2023 Mar 13, 2023 Apr 5, 2023 Feb 16, 2024 |
| Opportunity o                       | overview                     |                       | Overview Asset Details Summary Attachments 11 Tasks 2 Meetings 2 Contacts 2 Agreements 3                                                                  |
| Related comp                        | anies 0                      | 1                     | Agreements 3 + Add                                                                                                    |
| Related oppo                        | rtunities 0                  | U                     | Search Type Status                                                                                                    |
|                                     |                              |                       |                                                                                                    |
|                                     |                              |                       | Title Type Status $\uparrow$ Effective date Expiration date                                                                                               |
|                                     |                              |                       | CDA with Mitsubishi Tanabe Pharma Corporati CDA O Active V Sep 30, 2024 Sep 29, 2029                                                                      |
|                                     |                              |                       | CDA with Mitsubishi Tanabe Pharma Corporati CDA O Active V Sep 30, 2024 Sep 29, 2029                                                                      |
|                                     |                              |                       | CDA with Mitsubishi Tanabe Pharma Corporati CDA O Active V Sep 30, 2024 Sep 29, 2029                                                                      |

#### AFTER ← Back & View access ABC-26723 Active Identification Confidential Evaluation Due Diligence Contracting Screening Negotiation Signed Overview Details Attachments 3 Meetings 2 Contacts 3 Related informatio Agreements 2 + Add 🗸 🗸 **Opportunities** + Add Companies + Add 🗸 🗸

## Simpler **Header**

## Subtitles have been removed from the headline's details to gain space and clarity

The information remains the same, but the field titles are now displayed within tooltips when hovering over the information. As a reminder, the fields available are the opportunity status, the opportunity owner, the company evaluated in the opportunity, and the types of the agreements attached to the opportunity.

**AFTER** 

| ← Back                                     |                           |             | a View acc                          | 955 : BØ 4 G                        |
|--------------------------------------------|---------------------------|-------------|-------------------------------------|-------------------------------------|
| DAE-123                                    |                           |             |                                     |                                     |
| Status Owned by<br>O Active V IZ Echo Zhar | rg Dompany Agreements CDA |             | CDA O Active                        | View                                |
|                                            | •                         |             | Effective date<br>Mon. Sep 30, 2024 | Expiration date<br>Sat Sep 20, 2020 |
| Status                                     | Owned by                  | Company     |                                     | Agreements                          |
| O Active 🗸                                 | EZ Echo Zhang             | 📱 Mitsubish | i Tanabe                            | CDA                                 |
| Status update                              |                           | Add new 1   | Expired<br>Submission type          |                                     |
| Added on Sep 30, 2024 MS Melissa Scott     |                           |             | Research Project                    |                                     |
|                                            |                           |             |                                     |                                     |
| Updates                                    |                           |             | Tags                                |                                     |

| DAE-123                      |                                  |                        |                                                                 |
|------------------------------|----------------------------------|------------------------|-----------------------------------------------------------------|
| O Active                     | ho Zhang 🔲 Mitsubishi Tanabe CDA |                        |                                                                 |
| O Active V                   | MS Melissa Scott                 | 🖫 ABC Pharma           | CDA + 1                                                         |
|                              |                                  | 0                      | Agreement type: Confidential<br>Disclosure Agreement, Licensing |
| 🛱 2 meetings in last 30 days | C 0 comments in last 30 days     | ជឿ longoing evaluation | 0 open tasks                                                    |
|                              |                                  |                        |                                                                 |